## **Steps for Challenge Revaluation Registration**

Please follow the below mentioned steps to apply for the Challenge Revaluation in the MasterSoft ERP Software.

1. Login to Student Account with the link <u>https://erp.git.edu</u>

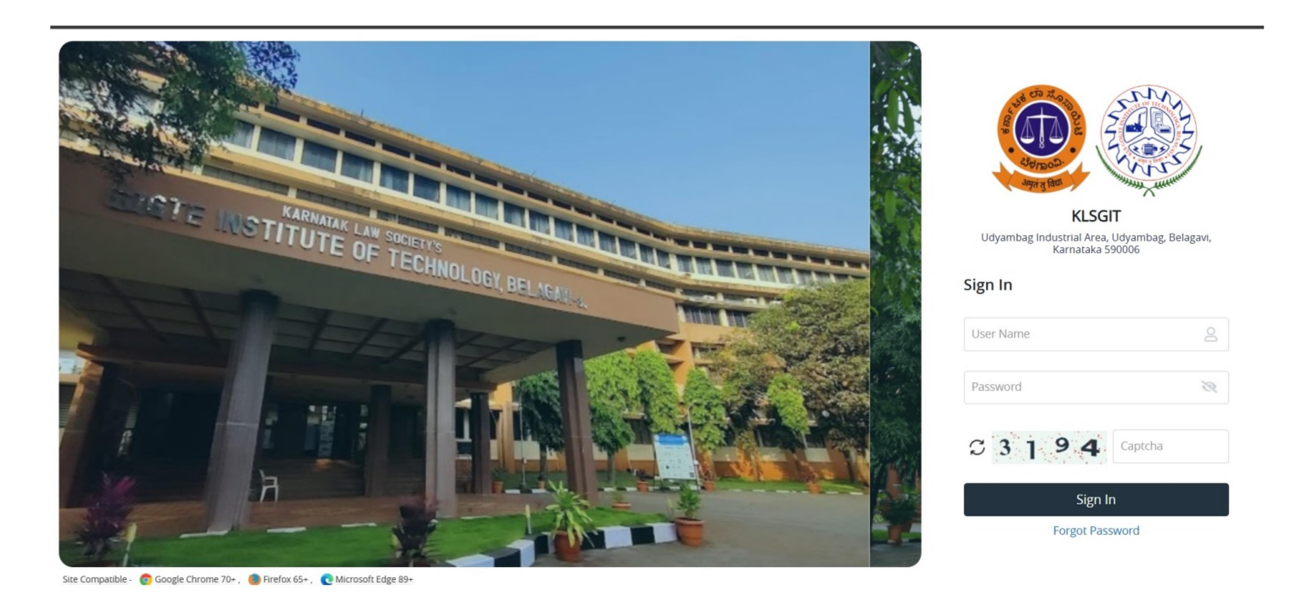

2. Enter your Permanent USN in Capital Letters as Username and Permanent USN in Capital Letters as password.

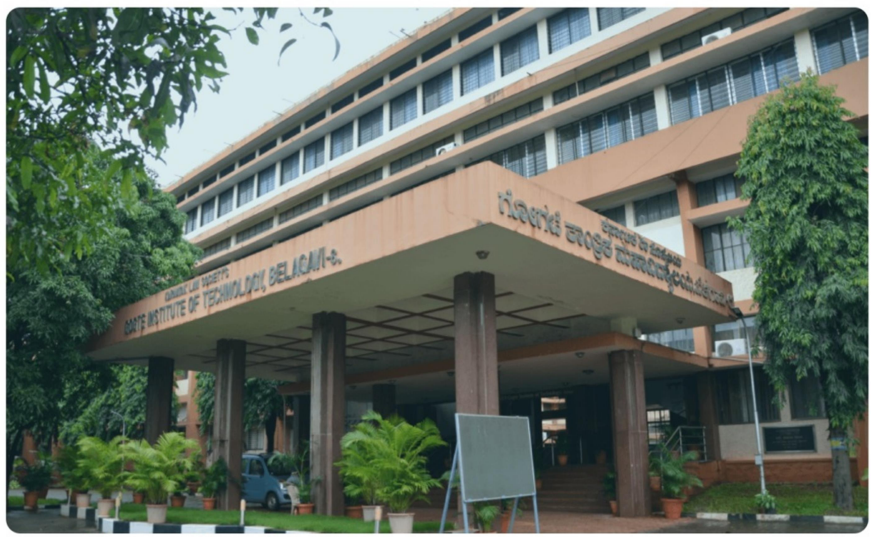

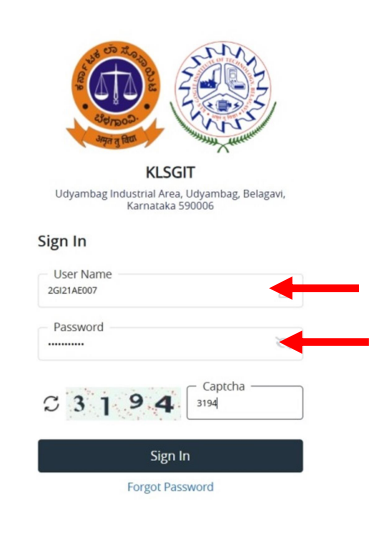

Site Compatible - 👩 Google Chrome 70+ , 🌒 Firefox 65+ , 💽 Microsoft Edge 89

3. After successful Login, you will get the Dashboard. Click on **EXAMINATION** Tab

| 8                         | 00.00 % Attendar | nce            |           |             | Assignment     |            |                | 3               | Announcement |                |
|---------------------------|------------------|----------------|-----------|-------------|----------------|------------|----------------|-----------------|--------------|----------------|
| ttendance                 | c                | Quick Access   | 0         | Tasks       | c              | Active Not | ice/News       |                 |              |                |
| Subject Lectur            | res 96           |                |           |             |                | Expired N  | otice/News     |                 |              |                |
|                           |                  |                |           |             |                |            | ELCOME TO KLSG | т               |              |                |
|                           |                  |                |           |             |                | Previous   |                |                 |              |                |
|                           |                  |                |           |             |                |            |                |                 |              |                |
| oday's Time Table 🛛 🏾 🏾 🕫 | Class Time T     | Table          |           |             | c              | Exam Time  | Table          |                 |              |                |
| Slot SlotNo CCode         | Time/ Day        | Monday Tuesday | Wednesday | Thursday Fi | riday Saturday | EXAMDATE   | SLOTNAME C     | CODE COURSENAME | SEMESTERNAME | REGULAR_BACKLO |
|                           |                  |                |           |             |                |            |                |                 |              |                |

4. After Getting into EXAMINATION Tab, Please click on **Student Related** Tab.

| annungus onners, angen, sonarely 602 \$100.) | Student                   | Related                 | -             |               |               |                           | ~                           |                       |                |             |            |
|----------------------------------------------|---------------------------|-------------------------|---------------|---------------|---------------|---------------------------|-----------------------------|-----------------------|----------------|-------------|------------|
| 8                                            | 100.00 % Attenda          | nce                     |               | •             | Assignment    |                           |                             | 3                     | Announcement   |             |            |
| ttendance                                    | ø                         | Quick Access            | ø             | Tasks         | ø             | Active Notice             | e/News                      |                       |                |             |            |
| Subject Lectu                                | ures %                    |                         |               |               |               | 26                        | me to KLSG<br>OME TO KLS GO | DGTE INSTITUTE OF TEC | HNOLOGY        |             |            |
|                                              |                           |                         |               |               |               | Expired Not               | ice/News                    |                       |                |             |            |
|                                              |                           |                         |               |               |               |                           |                             |                       |                |             |            |
|                                              |                           |                         |               |               |               |                           |                             |                       |                |             |            |
| oday's Time Table 🛛 🏾 🌫                      | Class Time T              | Table                   |               |               | ø             | Exam Time T               | ſable                       |                       |                |             | 0          |
| oday's Time Table 2<br>Slot SlotNo CCode     | Class Time T<br>Time/ Day | Table<br>Monday Tuesday | Wednesdøy The | ursday Friday | 2<br>Saturday | Exam Time T<br>EXAMDATE S | Table                       | CODE COURSENAME       | E SEMESTERNAME | REGULAR_BAG | Скгод      |
| oday's Time Table 🏾 🏵<br>Slot SlotNo CCode   | Class Time T<br>Time/ Day | Table<br>Monday Tuesday | Wednesday The | ursday Friday | 2<br>Seturdey | Exam Time T<br>EXAMDATE S | Table<br>SLOTNAME C         | CODE COURSENAME       | SEMESTERNAME   | REGULAR_BAG | CKLOG      |
| day's Time Table 3<br>Slot SlotNo CCode      | Class Time T<br>Time/ Day | Table<br>Mondey Tuesday | Wednesday Thu | ursday Friday | 2<br>Saturday | Exam Time T<br>EXAMDATE S | Fable<br>SLOTNAME C         | CODE COURSENAME       | E SEMESTERNAME | REGULAR_BAG | C<br>CKLOG |
| day's Time Table 2<br>Slot SlotNo CCode      | Class Time T<br>Time/ Day | Table<br>Monday Tuesday | Wednesdøy The | ursday Friday | 2<br>Saturday | Exam Time T<br>EXAMDATE S | Gable C                     | CODE COURSENAME       | E SEMESTERNAME | REGULAR_BAG | ¢<br>CKLOG |

5. After getting into the Student Related Tab, you will find the Challenge Revaluation Tab. Click on Challenge Revaluation Tab to go to Registration..

| KLS Gogte Institute of Technology     Jack land, Market Mill, Granden Mill     Market Market Ma | ACADEMIC - EXAMINATION - | Q FAQs |   |
|----------------------------------------------------------------------------------------------------|--------------------------|--------|---|
| STUDENT RELATED X                                                                                                    |                          |        |   |
| Admit Card for Student                                                                                                    |                          |        |   |
| Open Day Registration                                                                                                    |                          |        |   |
| Challenge Revaluation                                                                                                    |                          |        |   |
|                                                                                                    |                          |        |   |
|                                                                                                    |                          |        |   |
|                                                                                                    |                          |        | * |
|                                                                                                    |                          |        |   |
|                                                                                                    |                          |        | 0 |
|                                                                                                    |                          |        | S |
|                                                                                                    |                          |        |   |
|                                                                                                    |                          |        |   |
|                                                                                                    |                          |        |   |
|                                                                                                    |                          |        |   |
|                                                                                                    |                          |        |   |
|                                                                                                    |                          |        |   |
|                                                                                                    |                          |        |   |

6. In Challenge Revaluation Registration Page, click on Please select for semester drop down...

| DENT DELATED          |                                          |                                                                                                    |
|-----------------------|------------------------------------------|----------------------------------------------------------------------------------------------------|
| DENT RELATED X        | Challenge Revaluation                    |                                                                                                    |
| mit Card for Student  | Student Name : Vaishnavi A Vadakeri      | College Name : KLS GOGTE INSTITUTE OF TECHNOLOGY                                                                    |
| st Track Registration | Father's Name : ANAND                    | Degree / Branch : Master of Business Administration / MASTER OF BUSINESS                                            |
| en Day Registration   | Mother's Name : BHAGYASHREE              | ADMINISTRATION                                                                                                    |
|                       | Univ. Reg. No. / Adm. No. : 2GI22BA111 / | Phone No. : 8660567471                                                                                              |
| allenge Revaluation   | Admission Batch : 2022-2023              | Regulation : MBA-MASTER OF BUSINESS ADMINISTRATION-2022-2023-MASTER OF<br>BUSINESS ADMINISTRATION DEPARTMENT (2022) |
|                       |                                          | Semester : IV                                                                                                    |
|                       | Apply for Semester                       |                                                                                                    |
|                       | Please Select 🗸                          |                                                                                                    |
|                       |                                          |                                                                                                    |
|                       |                                          |                                                                                                    |
|                       |                                          |                                                                                                    |
|                       |                                          |                                                                                                    |
|                       |                                          |                                                                                                    |
|                       |                                          |                                                                                                    |
|                       |                                          |                                                                                                    |
|                       |                                          |                                                                                                    |
|                       |                                          |                                                                                                    |

7. Select the Appropriate Semester...

| IDENT RELATED X       | Challenge Revaluation                    |                                                                                                    |
|-----------------------|------------------------------------------|----------------------------------------------------------------------------------------------------|
| mit Card for Student  | Student Name : Vaishnavi A Vadakeri      | College Name : KLS GOGTE INSTITUTE OF TECHNOLOGY                                                                    |
| t Track Registration  | Father's Name : ANAND                    | Degree / Branch : Master of Business Administration / MASTER OF BUSINESS                                            |
| aluation Registration | Mother's Name : BHAGYASHREE              |                                                                                                    |
| aluation Registration | Univ. Reg. No. / Adm. No. : 2GI22BA111 / | Phone No. : 8660567471                                                                                              |
| llenge Revaluation    | Admission Batch : 2022-2023              | Regulation : MBA-MASTER OF BUSINESS ADMINISTRATION-2022-2023-MASTER OF<br>BUSINESS ADMINISTRATION DEPARTMENT (2022) |
|                       |                                          | Semester : IV                                                                                                    |
|                       | Apply for Semester                       |                                                                                                    |
|                       | Please Select 🗸                          |                                                                                                    |
|                       | ×                                        |                                                                                                    |
|                       |                                          |                                                                                                    |
|                       |                                          |                                                                                                    |
|                       |                                          |                                                                                                    |
|                       |                                          |                                                                                                    |
|                       |                                          |                                                                                                    |
|                       |                                          |                                                                                                    |
|                       |                                          |                                                                                                    |

8. After semester selection, the list of courses with obtained Grades will be displayed for which the results have been declared. Select the Courses for which you want to apply for Challenge Revaluation...

| it dard for Student       Student Name : Valshnavi A Vadaleri       College Name : RLS GOGET INSTITUTE OF TECHNOLOGY         Tack Registration       Raphers Name : RIAK/XSHREE       Degre / Branch : Moder's Business Administration / MASTER OF BUSINESS ADMINISTRATION 2022-2023-MASTER OF BUSINESS ADMINISTRATION 2022-2023-MAS                                                      | DENT RELATED         | × _ | Challenge               | Revaluation                               |                                                                                                    |                                                                                                    |                                                                      |                                                     |                                                                                          |        |
|----------------------------------------------------------------------------------------------------|----------------------|-----|-------------------------|-------------------------------------------|----------------------------------------------------------------------------------------------------|----------------------------------------------------------------------------------------------------|----------------------------------------------------------------------|-----------------------------------------------------|------------------------------------------------------------------------------------------|--------|
| Tack Registration         Pather's Name : ANAND         Degree / Branch : Master of Business Administration / MASTER OF BUSINESS ADMINISTRATION / MASTER OF BUSINESS ADMINISTRATION / MASTER OF BUSINESS ADMINISTRATION / MASTER OF BUSINESS ADMINISTRATION / MASTER OF BUSINESS ADMINISTRATION / 2022-2023-MASTER OF BUSINESS ADMINISTRATION / 2022-2023-MAS | hit Card for Student |     | Student Nam             | ne : Vaishnavi A Va                       | dakeri                                                                                                    |                                                                                                    | College Name : KLS GOGTE INSTITUTE                                   | E OF TECHNOLOGY                                     |                                                                                          |        |
| Number Sprate         Mother's Name: BIAGVASHREE         Phone No.: 8660567471           Univ. Reg. No. / Adm. No.: 2G02280111 /         Regulation: XMDA AMASTER OF BUSINESS ADMINISTRATION-2022-2023-MASTER OF BUSINESS ADMINISTRATION-2022-2023-MASTER OF B                                    | Track Registration   |     | Father's Nam            | ne : ANAND                                |                                                                                                    |                                                                                                    | Degree / Branch : Master of Business                                 | Administration / MASTER OF BUSI                     | INESS ADMINISTRATI                                                                       | ON     |
| Number Name         Univ. Reg. No. / Adm. No. : 2G122BA111 /         Regulation:         Regulation:                                                                                                    | Day Registration     |     | Mother's Nar            | me : BHAGYASHRE                           | E                                                                                                    |                                                                                                    | Phone No. : 8660567471                                               |                                                     |                                                                                          |        |
| Participandi Backett, 2022-2005       Semester : IV         Apply for Semester       N         Subject List for Challenge       Image: Composition Control, System       Image: Composition Control, System         Select       Sr. No.       I       Subject Code       Image: Composition Control, System       Image: Composition Control, System       N       A         Image: Composition Control, System       Image: Composition Control, System       N       A       A         Image: Composition Control, System       N       B       B<                                                                                                    | log Registration     |     | Univ. Reg. No           | o. / Adm. No. : 2612                      | 22BA111 /                                                                                                    |                                                                                                    | Regulation : MBA-MASTER OF BUSINE<br>ADMINISTRATION DEPARTMENT (2022 | SS ADMINISTRATION-2022-2023-M<br>2)                 | MASTER OF BUSINESS                                                                       |        |
| Apply for semester         N       I         Subject List for Challenge         Exclusive Colspan="2">Exclusive Colspan="2">Exclusive Colspan="2">Exclusive Colspan="2">Exclusive Colspan="2"         Search         Exclusive Code         1       22MBA401         MARAGEZ Composite Taxation         2       22MBA402         Composite Taxation         V       A         4       22MBA7410         INTERCISTICNATIONAL INTELLIGENCE (A) FOR MARAGERENT         4       22MBA74410         V         22MBA74410         V         22MBA74411         V         V         V         V         V         V         V         V         V         V         V         V         V         V         V         V         V                                                                                                    | enge Revaluation     |     | Admission B             | attii . 2022-2023                         |                                                                                                    |                                                                                                    | Semester : IV                                                        |                                                     |                                                                                          |        |
| M         ✓           Subject List for -linelinger            Serict            Serict            Serict            Serict            Serict            1         Subject Code         1           Serict         1         Subject Control System         N           1         1         Subject Control System         N           2         22MBA401         MANAGEMENT CONTROL SYSTEM         N         A           2         22MBA402         ARTIFICIAL INTELLIGENCE (A) FOR MANAGERS         N         A         A           4         22MBA7M400         FINANCIAL MANAGEMENT         N         A         A           4         22MBA7M410         FINANCIAL MANAGEMENT         N         A         A           4         22MBA7M410         FINANCIAL MANAGEMENT         N         A         A         A           4         22MBA7M410         FINANCIAL MANAGEMENT         N         A         A         A           6         22MBA7M410         FINANCIAL MANAGEMENT         N         A         A         A         A         A         A         A         A                                                                                                    |                      |     | Apply for Seme          | ester                                     |                                                                                                    |                                                                                                    |                                                                      |                                                     |                                                                                          |        |
| Subject List for Listing List for Listing List for List for   |                      |     |                         |                                           |                                                                                                    |                                                                                                    |                                                                      |                                                     |                                                                                          |        |
| Search:         I Subject Code         I Subject Name         I Semestic         I Semestic         I                                                                                                    |                      |     | IV                      |                                           | ~                                                                                                    |                                                                                                    |                                                                      |                                                     |                                                                                          |        |
| Select         Sr. No.         I Subject Code         I Subject Name         Semestre         I Grades           1         22MBA401         MANAGEMENT CONTROL SYSTEM         V         A           2         22MBA402         ARTIFICAL INTELLIGENCE (A) FOR MANAGERS         V         A           4         22MBA7M409         CORPORATE TAXATION         V         B+           4         22MBA7M410         FINANCAL DEPINITIVES         V         A           2         22MBA7M410         FINANCAL DEPINITIVES         V         A           4         22MBA7M410         FINANCAL DEPINITIVES         V         A           6         22MBA7M411         INTERNATIONAL FINANCAL MANAGEMENT         V         A           6         22MBA7M415         RECRUITMENT AND SELECTION         V         A                                                                                                    |                      |     | Subject Lis             | t for Challenge                           | •                                                                                                    |                                                                                                    |                                                                      |                                                     |                                                                                          |        |
| Select         Sr. Mo.         Ti: Subject Code         Ti: Subject Code         Ti                                                                                                    |                      |     | Subject Lis             | t for Challenge                           | ·                                                                                                    |                                                                                                    |                                                                      | IICOULD.                                            |                                                                                          | VPOPT  |
| 1         2XMBA01         MANAGEMENT CONTROL SYSTEM         V         A           2         2XMBA02         ARTIFICIAL INTELLIGENCE (A) FOR MANAGERS         V         A           -         2         2XMBA02         ARTIFICIAL INTELLIGENCE (A) FOR MANAGERS         V         B+           -         -         2XMBA04         CORPORATE TAXATION         V         B+           -         -         2XMBA04         INNECAL IDERIVATIVES         V         A           -         -         2XMBA7M410         INTERNATIONAL FINANCIAL MANAGEMENT         V         A           -         -         -         2XMBA7M415         TRAINING AND DEVELOPMENT         V         A           -         -         -         2XMBA7M416         RECRUITMENT AND SELECTION         V         A                                                                                                    |                      |     | Subject Lis             | t for Challenge                           |                                                                                                    |                                                                                                    |                                                                      | HECOLUM                                             |                                                                                          | XPORT  |
| 2         22MBA402         ARTICICAL INLIGENCE (A) FOR MANAGERS         V         A           -         22MBA7M409         CORPORATE TAXATION         V         B+           -         4         22MBA7M409         FINANCIAL DERIVATIVES         V         A           -         4         22MBA7M411         INTERNATIONAL FINANCIAL MANAGEMENT         V         A           -         6         22MBA7M415         TRAINING AND DEVELOPMENT         V         A           -         7         22MBA7M416         RECRUITMENT AND SELECTION         V         A                                                                                                    |                      |     | Subject List            | t for Challenge<br>Sr. No.                | 11 Subject Code                                                                                                    | 11 Subject Name                                                                                                    |                                                                      | 11 Semester                                         | MN VISIBILITY ~ LE                                                                       | XPORT  |
| 22MBAPM499         CORPORATE VAXION N         N         B+           2         22MBAPM419         FINANCIAL DERIVATIVES         N         A           2         22MBAPM411         INTERNATIONAL FINANCIAL MANAGEMENT         N         A           0         6         22MBAPM415         TAINING AND DEVELOPMENT         N         A           1         7         22MBAPM416         RECRUITMENT AND SELECTION         N         A                                                                                                    |                      |     | Subject Liss<br>Search: | t for Challenge<br>Sr. No.<br>1           | 11 Subject Code<br>22MBA401                                                                                                    | 11 Subject Name<br>MANAGEMENT CONTROL SYSTEM                                                                                                    |                                                                      | IECOLUM<br>11 Semester<br>IV                        | AN VISIBILITY - LE E<br>1 Grades<br>A                                                    | XPORT  |
| 4         22MBAPM410         FINANCICAL ENVIRONMENT         IV         A           2         22MBAPM411         INTERNATIONAL FINANCIAL MANAGEMENT         IV         A           0         6         22MBAPM415         TRAINING AND DEVELOPMENT         IV         A           1         7         22MBAPM416         RECRUITMENT AND SELECTION         IV         A                                                                                                    |                      |     | Subject Liss<br>Search: | sr. No.<br>1<br>2                         | 11         Subject Code           22MB401         22MB402                                                                                   | 11 Subject Name<br>MANAGEMENT CONTROL SYSTEM<br>ARTIFICIAL INTELLIGENCE (A) FOR                                                                                                    | MANAGERS                                                             | 11 Semester<br>IV<br>IV                             | AN VISIBILITY & LE<br>1 Grades<br>A<br>A                                                 | XPORT  |
| 22MBAPM411         INTERNITIONAL FINANCIAL MANAGEMENT         IV         A           0         6         22MBAPM415         TRAINING AND DEVELOPMENT         IV         A           1         7         22MBAPM416         RECRUITMENT AND SELECTION         IV         A                                                                                                    |                      |     | Subject Liss<br>Search: | sr. No.<br>1<br>2                         | 11         Subject Code           22MBA401         22MBA402           22MBAFM409         2                                                  | 11 Subject Name<br>MANAGEMENT CONTROL SYSTEM<br>A RTIFICAL INTELUGENCE (A) FOR<br>CORPORATE TAXATION                                                                                         | MANAGERS                                                             | Ti Semester<br>IV<br>IV<br>IV<br>IV                 | AN VISIBILITY<br>Crades<br>A<br>A<br>A<br>B+                                             | XPORT  |
| 6         22/MB4HR415         TRAINING AND DEVELOPMENT         IV         A           7         22/MB4HR416         RECRUITMENT AND SELECTION         IV         A                                                                                                    |                      |     | Search:                 | sr. No.<br>1<br>2<br>4                    | 11 Subject Code<br>22MB4401<br>22MB4402<br>22MB47M409<br>22MB4FM410                                                                         | 11         Subject Name           MANAGEMENT CONTROL SYSTEM         ARTIFICAL INTELUGENCE (A) FOR           CORPORATE TRAXITON         FINANCIAL DERIVATIVES                                 | MANAGERS                                                             | 11 Semester<br>12 V<br>14 V<br>14 V<br>14 V         | AN VISIBILITY<br>Crades<br>A<br>A<br>B+<br>A                                             | XPORT  |
| 7         22MBAHR416         RECRUITMENT AND SELECTION         IV         A                                                                                                    |                      |     | Search:                 | t for Challenge<br>Sr. No.<br>1<br>2<br>4 | 11         Subject Code           22MB4401         22MB4702           22MB4FM409         22MB4FM410           22MB4FM411         22MB4FM411 | 11 Subject Name<br>MANAGEMENT CONTROL SYSTEM<br>ARTIFICIAL INTELLIGENCE (A) FOR<br>CORPORTE TAXATION<br>FINANCIAL DERIVATIVES<br>INTERNATIONAL FINANCIAL MANA                                | MANAGERS                                                             | Ti Semester<br>IV<br>IV<br>IV<br>IV<br>IV<br>IV     | MN VISIBILITY<br>Caracteria<br>A<br>B+<br>A<br>A<br>A<br>A<br>A<br>A<br>A<br>A<br>A<br>A | EXPORT |
|                                                                                                    |                      |     | Search:                 | sr. No.<br>1<br>2<br>4<br>6               | 11         Subject Code           22MBA401         22MBA701           22MBAFM409         22MBAFM410           22MBAFM411         22MBAFM411 | Subject Name     MANAGEMENT CONTROL SYSTEM     ARTIFICAL INTELLIGENCE (A) FOR     CORPORATE TAXATION     FINANCIAL DERIVATIVES     INTERNATIONAL FINANCIAL MANA     TAAINING AND DEVELOPMENT | MANAGERS                                                             | II Semester<br>V<br>V<br>V<br>V<br>V<br>V<br>V<br>V | AN VISIBILITY LA Grades<br>A A<br>B+<br>A A<br>A A<br>A A                                | EXPORT |

9. After selection of Courses, click on SUBMIT Button for selection confirmation

|                     | × | Challenge     | Revaluation          |                                        |                                                                                     |                                                                         |                               |                       |
|---------------------|---|---------------|----------------------|----------------------------------------|-------------------------------------------------------------------------------------|-------------------------------------------------------------------------|-------------------------------|-----------------------|
| t Card for Student  |   | Student Nan   | ne : Vaishnavi A Vad | lakeri                                 |                                                                                     | College Name : KLS GOGTE INSTITUTE C                                    | OF TECHNOLOGY                 |                       |
| Track Registration  |   | Father's Nan  | ne : ANAND           |                                        |                                                                                     | Degree / Branch : Master of Business Ac                                 | dministration / MASTER OF BUS | INESS ADMINISTRATION  |
| uation Registration |   | Mother's Na   | me : BHAGYASHREE     |                                        |                                                                                     | Phone No. : 8660567471                                                  |                               |                       |
| g Registration      |   | Univ. Reg. No | p. / Adm. No. : 2GI2 | 2BA111 /                               |                                                                                     | Regulation : MBA-MASTER OF BUSINESS<br>ADMINISTRATION DEPARTMENT (2022) | ADMINISTRATION-2022-2023-M    | MASTER OF BUSINESS    |
| nge Revaluation     |   | Admission B   | atch : 2022-2023     |                                        |                                                                                     | Semester : IV                                                           |                               |                       |
|                     |   | Total Amoun   | ıt:6000.00           | Apply for                              | Semester 🗸 🗸                                                                        |                                                                         |                               |                       |
|                     |   | Subject Lis   | t for Challenge      |                                        |                                                                                     |                                                                         |                               |                       |
|                     |   | Search:       |                      |                                        |                                                                                     |                                                                         | III COLU                      | MN VISIBILITY ¥ Ł EXP |
|                     |   | Select        | Sr. No.              | 11 Subject Code                        | 11 Subject Name                                                                     |                                                                         | 11 Semester                   | 11 Grades             |
|                     |   |               | 1                    | 22MBA401                               | MANAGEMENT CONTROL SYSTEM                                                           |                                                                         | IV                            | A                     |
|                     |   |               | 2                    | 22MBA402                               | ARTIFICIAL INTELLIGENCE (AI) FOR I                                                  | MANAGERS                                                                | IV                            | A                     |
|                     |   |               | 3                    | 22MBAFM409                             | CORPORATE TAXATION                                                                  |                                                                         | IV                            | B+                    |
|                     |   |               |                      |                                        |                                                                                     |                                                                         |                               |                       |
|                     |   |               | 4                    | 22MBAFM410                             | FINANCIAL DERIVATIVES                                                               |                                                                         | 10                            | ^                     |
|                     |   |               | 4                    | 22MBAFM410<br>22MBAFM411               | FINANCIAL DERIVATIVES                                                               | GEMENT                                                                  | IV IV                         | A                     |
|                     |   |               | 4<br>5<br>6          | 22MBAFM410<br>22MBAFM411<br>22MBAHR415 | FINANCIAL DERIVATIVES<br>INTERNATIONAL FINANCIAL MANAGE<br>TRAINING AND DEVELOPMENT | SEMENT                                                                  | IV<br>IV                      | A                     |

10. After submission of Courses, a confirmation dialog box will appear. Click on **OK** Button to move further.

| KLS Cogte Institute of Technology     Andrew Andrew Andrew Andrew Andrew     Andrew Andrew Andrew Andrew Andrew     Andrew Andrew Andrew Andrew Andrew     Andrew Andrew Andrew Andrew Andrew | CADEMIC + EXAMINA | TION +               |               |                                                                                 |                                                        | Q FAQs 🗰 🧌         |
|----------------------------------------------------------------------------------------------------|-------------------|----------------------|---------------|---------------------------------------------------------------------------------|--------------------------------------------------------|--------------------|
| STUDENT RELATED ×                                                                                                    | Challenge         | Revaluation          |               |                                                                                 |                                                        |                    |
| Admit Card for Student                                                                                                    | Student Nan       | ne : Vaishnavi A Vad | lakeri        | College Name : KLS                                                              | S GOGTE INSTITUTE OF TECHNOLOGY                        |                    |
| Fast Track Registration                                                                                                    | Father's Nan      | ne : ANAND           |               | Degree / Branch : I                                                             | Master of Business Administration / MASTER OF BUSINESS | ADMINISTRATION     |
| Open Day Registration                                                                                                    | Mother's Na       | me : BHAGYASHREE     |               | Phone No. : 86605                                                               | 67471                                                  |                    |
| Backlog Registration                                                                                                    | Univ. Reg. No     | o. / Adm. No. : 2GI2 | 2BA111 /      | Regulation : MBA-N                                                              | MASTER OF BUSINESS ADMINISTRATION-2022-2023-MASTER     | R OF BUSINESS      |
| Challenge Revaluation                                                                                                    | Admission B       | atch : 2022-2023     |               | ADMINISTRATION                                                                  | DEPARTMENT (2022)                                      |                    |
|                                                                                                    |                   |                      |               | Semester : IV                                                                   |                                                        |                    |
|                                                                                                    | Total Amoun       | nt : 6000.00         | Apply fo      | r Semester                                                                      |                                                        |                    |
|                                                                                                    |                   |                      | erp           | ⊾git.edu                                                                        |                                                        |                    |
|                                                                                                    | Subject Lis       | t for Challenge      | Challen       | ige Details Applied Successfully.But will be confirm only after<br>ful Payment. |                                                        | 0                  |
|                                                                                                    | Search:           |                      |               |                                                                                 | IIICOLUMN VISI                                         | BILITY - LEXPORT - |
|                                                                                                    | Select            | Sr. No.              | 14 Subject Co |                                                                                 | 11 Semester                                            | 11 Grades 11       |
|                                                                                                    |                   | 1                    | 22MBA401      | MANAGEMENT CONTROL SYSTEM                                                       | īV                                                     | A                  |
|                                                                                                    |                   | 2                    | 22MBA402      | ARTIFICIAL INTELLIGENCE (AI) FOR MANAGERS                                       | īv                                                     | A                  |
|                                                                                                    |                   | 3                    | 22MBAFM409    | CORPORATE TAXATION                                                              | īV                                                     | B+                 |
|                                                                                                    |                   | 4                    | 22MBAFM410    | FINANCIAL DERIVATIVES                                                           | īV                                                     | A                  |
|                                                                                                    |                   | 5                    | 22MBAFM411    | INTERNATIONAL FINANCIAL MANAGEMENT                                              | īV                                                     | A                  |
|                                                                                                    |                   | 6                    | 22MBAHR415    | TRAINING AND DEVELOPMENT                                                        | IV                                                     | A                  |
|                                                                                                    |                   | 7                    | 22MBAHR416    | RECRUITMENT AND SELECTION                                                       | īV                                                     | A                  |
|                                                                                                    | Showing 1 to 7 c  | of 7 entries         |               | SJBMT                                                                           |                                                        |                    |

11. After submission, details of Challenge Revaluation Registered Courses will be displayed. Click on Online Payment Button to proceed for Payment of Challenge Revaluation Registration Fees...

| DENT RELATED                                                                                                    | × | Challenge Revaluation                                                                                                    |                   |            |                                                                                                    |
|----------------------------------------------------------------------------------------------------|---|----------------------------------------------------------------------------------------------------|-------------------|------------|----------------------------------------------------------------------------------------------------|
| nit Card for Student<br>Track Registration<br>In Day Registration<br>aluation Registration<br>Klog Registration<br>Ilenge Revaluation |   | Student Name : Valshnavi A Vadakeri<br>Father's Name : ANAND<br>Mother's Name : BHAGYASHREE<br>Univ. Reg. No. / Adm. No. : 2G122BA111 /<br>Admission Batch : 2022-2023 |                   |            | College Name : KLS GOGTE INSTITUTE OF TECHNOLOGY Degree / Branch : Master of Business Administration / MASTER OF BUSINESS ADMINISTRATION Phone No. : 8860567471 Regulation : MBA-MASTER OF BUSINESS ADMINISTRATION-2022-2023-MASTER OF BUSINESS ADMINISTRATION DEPARTMENT (2022) Compared to 1% |
|                                                                                                    |   | Total Amount : 6030.00                                                                                                    | pply for Semester | V ONLINE P |                                                                                                    |
|                                                                                                    |   |                                                                                                    |                   |            |                                                                                                    |
|                                                                                                    |   |                                                                                                    |                   |            |                                                                                                    |
|                                                                                                    |   |                                                                                                    |                   |            |                                                                                                    |

12. After clicking on Online Payment Button, You will get the Challenge Revaluation Registration Fees Details. Click on **PAY** Button to proceed for Online Payment or **BACK** Button to proceed for the cancellation of Challenge Revaluation Registrations.

|                        | Challenge Revaluation                                                |  |
|------------------------|----------------------------------------------------------------------|--|
| PRN Number :           | 2GI22BA111                                                           |  |
| Student Name :         | Vaishnavi A Vadakeri                                                 |  |
| Branch :               | МВА                                                                  |  |
| Year :                 | 2                                                                    |  |
| Semester :             | 4                                                                    |  |
| Amount -               | (PAY) (BACK)                                                         |  |
| Cesyrec and Sevenped 5 | y, minister sont Unoup regione Copyright & 2010. An rights reserved. |  |

13. You will get different types of payment options. Select a suitable payment method and complete the payment.

| lling Information                                                      |                                                                                    |                          |                                          |   |                                 |             |
|------------------------------------------------------------------------|------------------------------------------------------------------------------------|--------------------------|------------------------------------------|---|---------------------------------|-------------|
| Mayur                                                                  |                                                                                    |                          |                                          |   | ORDER DETAILS<br>Order #:       | 849689711   |
| CRF                                                                    |                                                                                    |                          |                                          |   | Order Amount<br>Convenience Fee | 3030.<br>0. |
|                                                                        |                                                                                    |                          |                                          |   | Tax (18.00%)                    | 0.          |
| Zip Code                                                               |                                                                                    | City                     |                                          |   | Total Amount                    | INR 3030.   |
| itate                                                                  |                                                                                    | Select Country           | 1                                        | ~ |                                 |             |
|                                                                        |                                                                                    |                          |                                          |   |                                 |             |
| 9448519283                                                             |                                                                                    | miraclemayu              | r@gmail.com                              |   |                                 |             |
| vmont Informati                                                        |                                                                                    | miraclemayu              | r@gmail.com                              |   |                                 |             |
| yment Informati                                                        | on                                                                                 | miraclemayu              | r@gmail.com                              |   |                                 |             |
| 9448519283<br>Nyment Informati<br>Credit Card                          | We Accept :                                                                        | miraclemayun             | r@gmail.com                              |   |                                 |             |
| 9448519283<br>I <b>yment Informati</b><br>Credit Card<br>Debit Cards   | We Accept : {<br>Card Number                                                       | miraclemayur             | r@gmail.com                              |   |                                 |             |
| yment Informati<br>redit Card<br>Debit Cards                           | We Accept : Card Number                                                            | miraclemayur             | (®gmail.com                              |   |                                 |             |
| yment Informati<br>iredit Card<br>Jebit Cards                          | We Accept : Card Number<br>Expiry Date                                             | miraclemayur             | (@gmail.com                              |   |                                 |             |
| yment Informati<br>Fredit Card<br>Debit Cards<br>Net Banking<br>Wallet | We Accept : {<br>Card Number<br>Expiry Date<br>Month V                             | miraclemayur             | @gmail.com                               |   |                                 |             |
| yment Informati<br>redit Card<br>Debit Cards<br>Net Banking<br>Vallet  | Card Number<br>Card Number<br>Expiry Date<br>Month V<br>Lagree with th<br>payment. | wiraclemayur visa Year v | @gmail.com<br>CW<br>proceeding with this |   |                                 |             |

\*\*\*\*\*\*